# শেখ কামাল আইটি বিজনেস ইনকিউবেটর (SKITBI), CUET এর কোর্স মডিউল এবং রেজিস্ট্রেশন প্রসেস

রেজিস্ট্রেশন প্রসেস:

SKITBI-তে কোর্সের জন্য নিবন্ধন করতে, আপনাকে নিম্নলিখিত পদক্ষেপগুলি অনুসরণ করতে হবে:

SKITBI-এর ওয়েবসাইটে যান: https://skitbi-cuet.com/

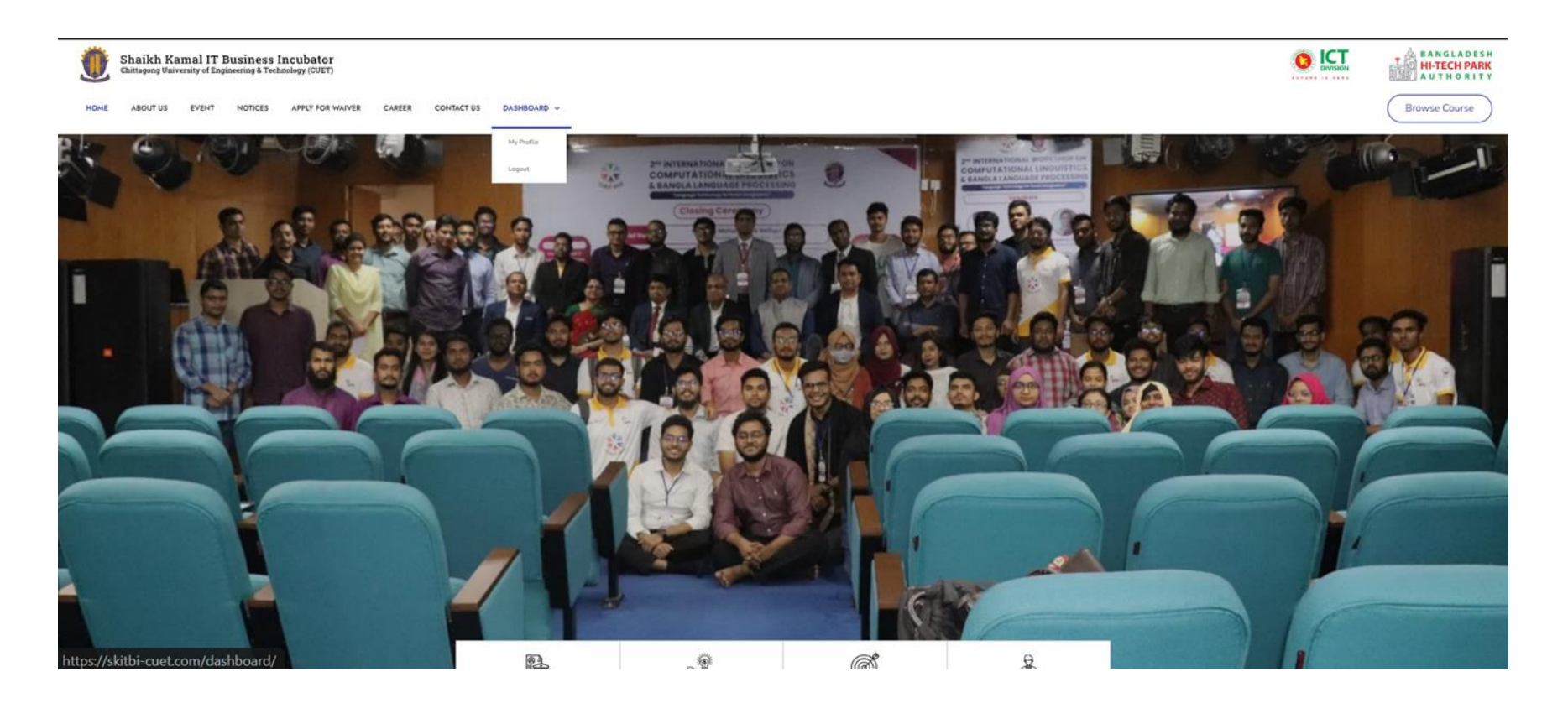

- 2. ড্যাশবোর্ড এ গেলে দুইটি অপশন পাবেন৷
- রেজিস্ট্রেশন
- লগিন

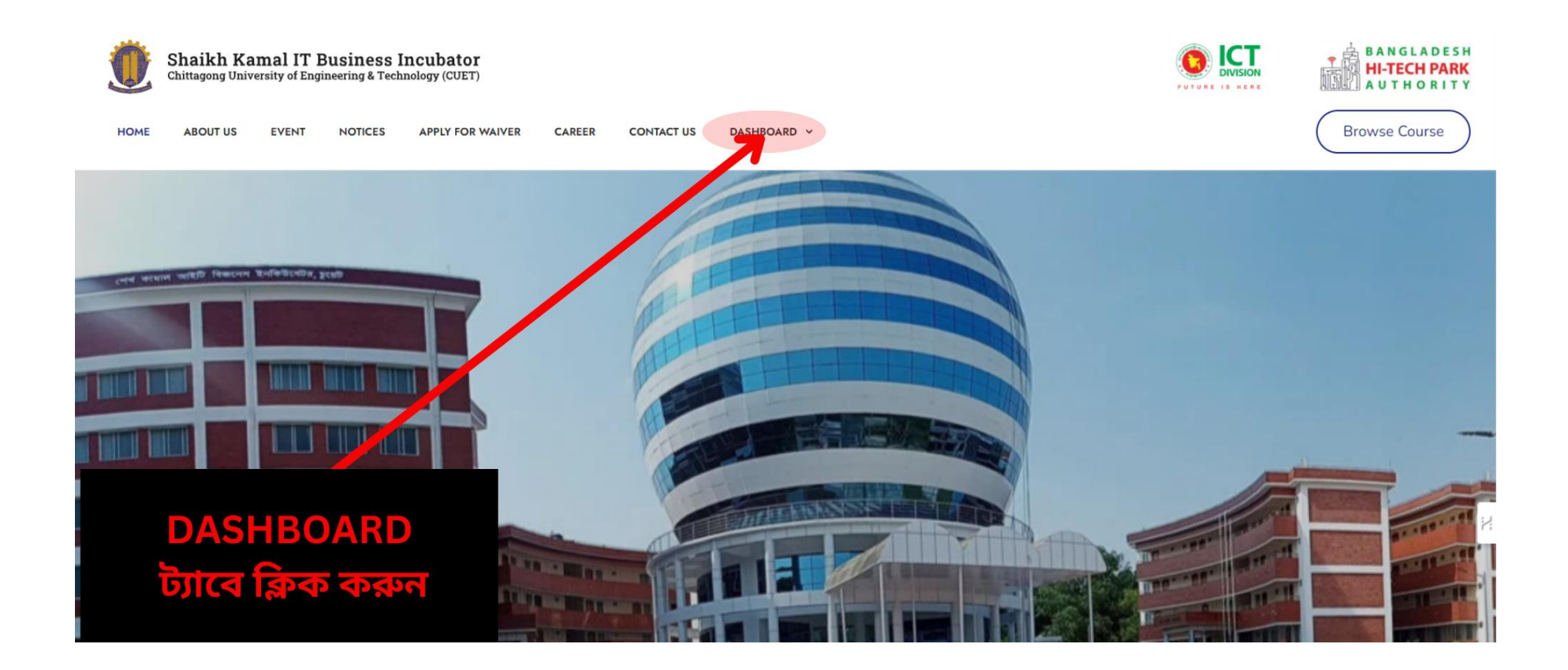

#### 3. Registration অপশন এ ক্লিক করুন৷

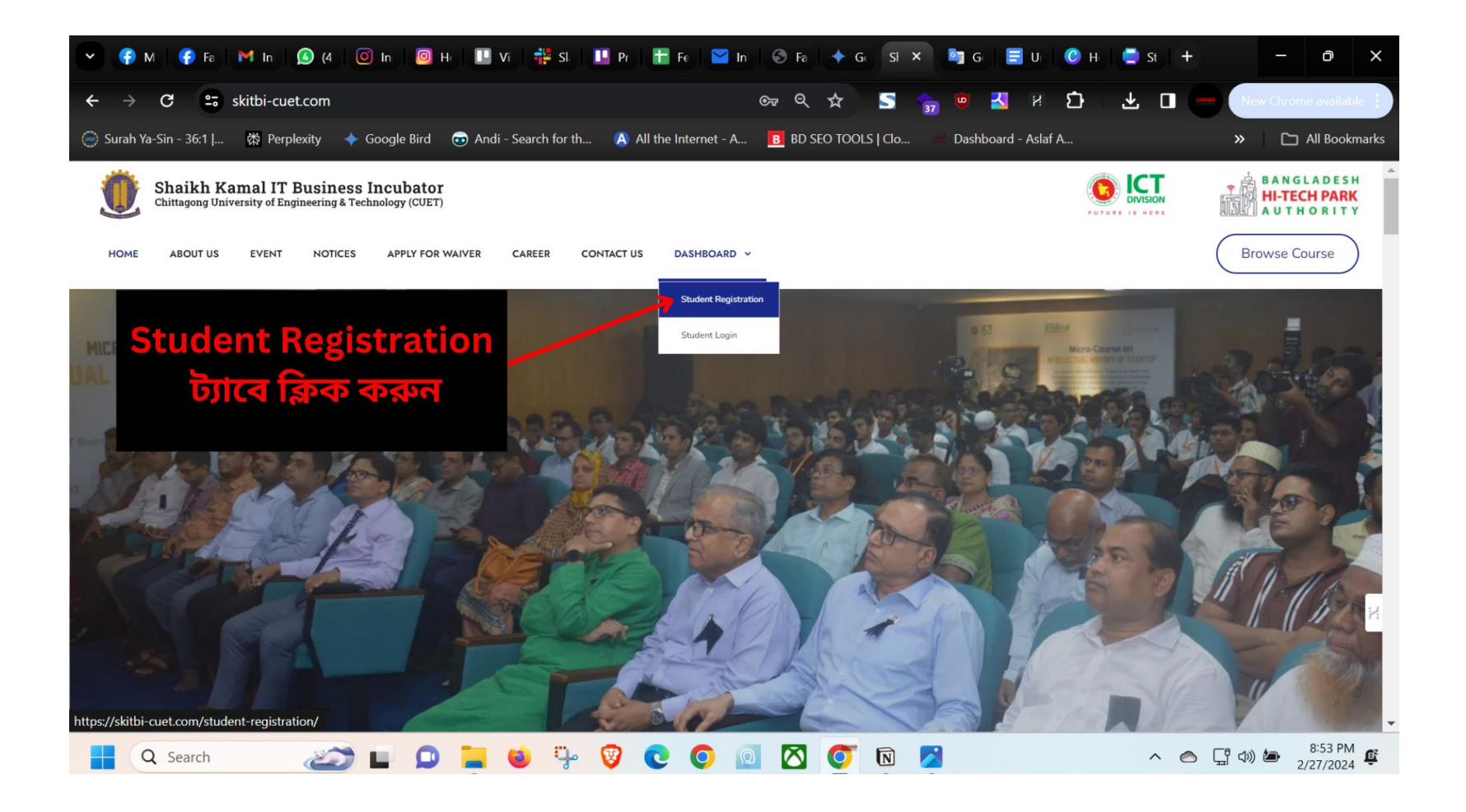

## 4. যথাযথ তথ্য দিয়ে রেজিস্ট্রেশন প্রক্রিয়া সম্পন্ন করুন।

HOME ABOUT US EVENT NOTICES APPLY FOR WAIVER CAREER CONTACT US DASHBOARD ~

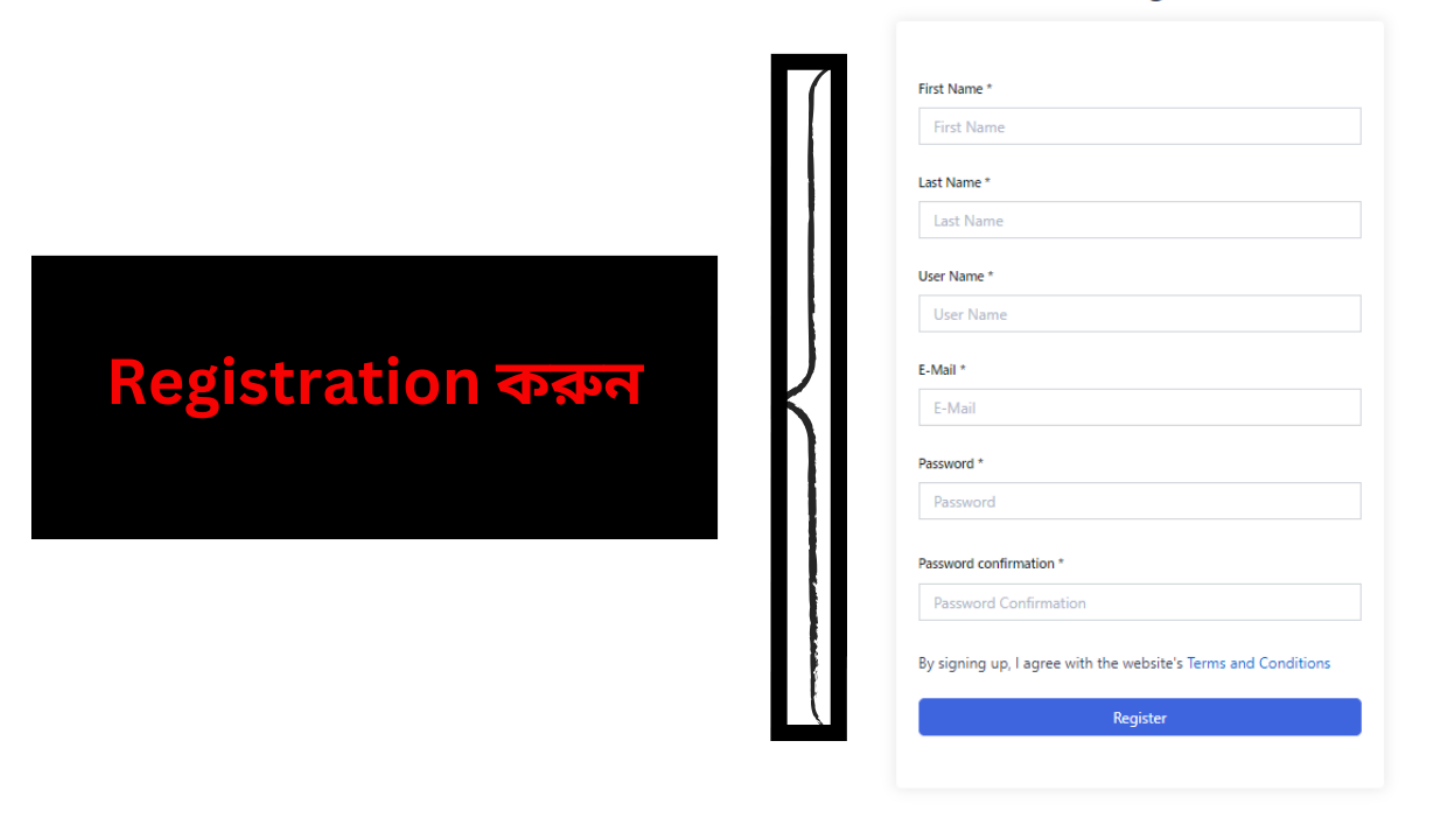

#### **Student Registration**

## প্রয়োজনীয় তথ্য দিয়ে রেজিস্ট্রেশন বাটনে চাপুন

### 5. Browse course এ ক্লিক করুন এবং সেখানে চলমান সকল কোর্স দেখতে পাবেন।

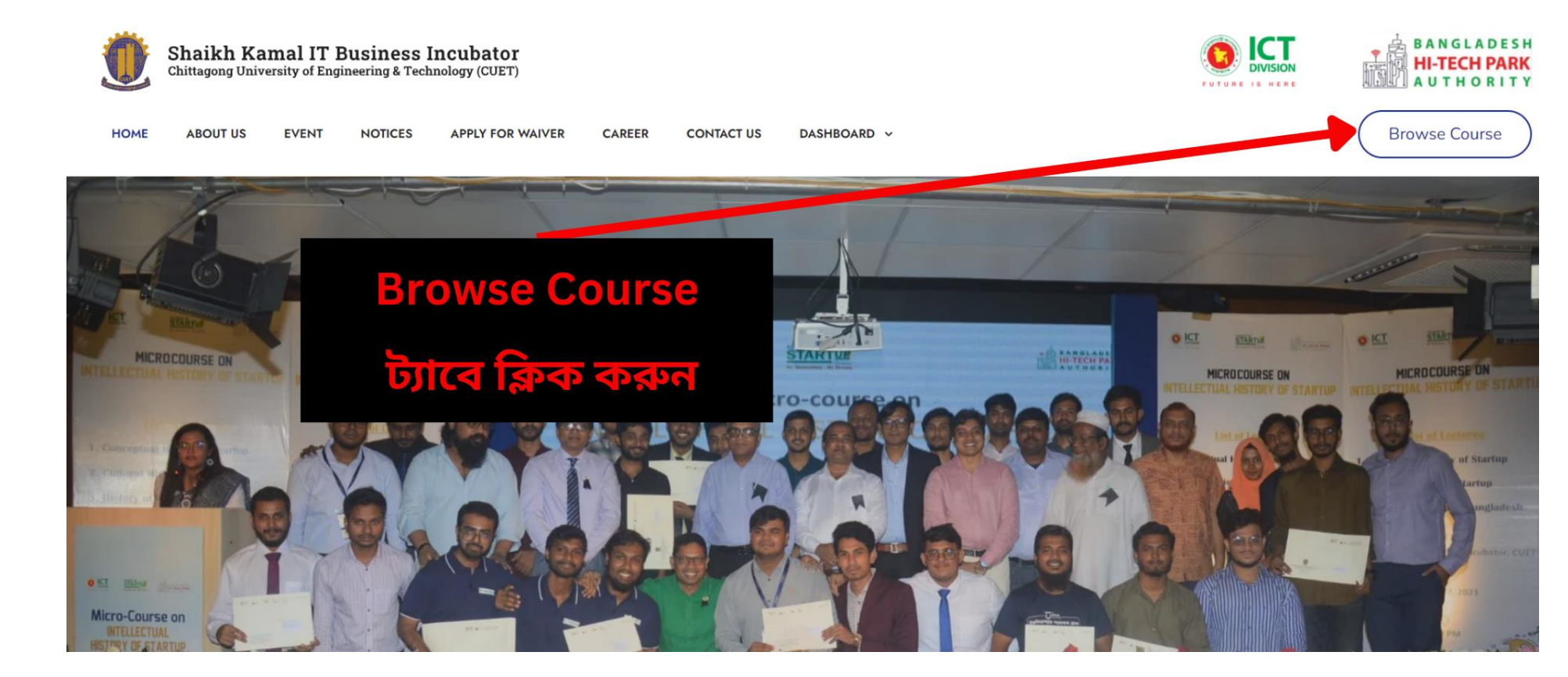

### **6. আপনার পছন্দের কোর্স এ ক্লিক করুন**।

HOME ABOUT US EVENT NOTICES APPLY FOR WAIVER CAREER CONTACT US DASHBOARD ~

Browse Course

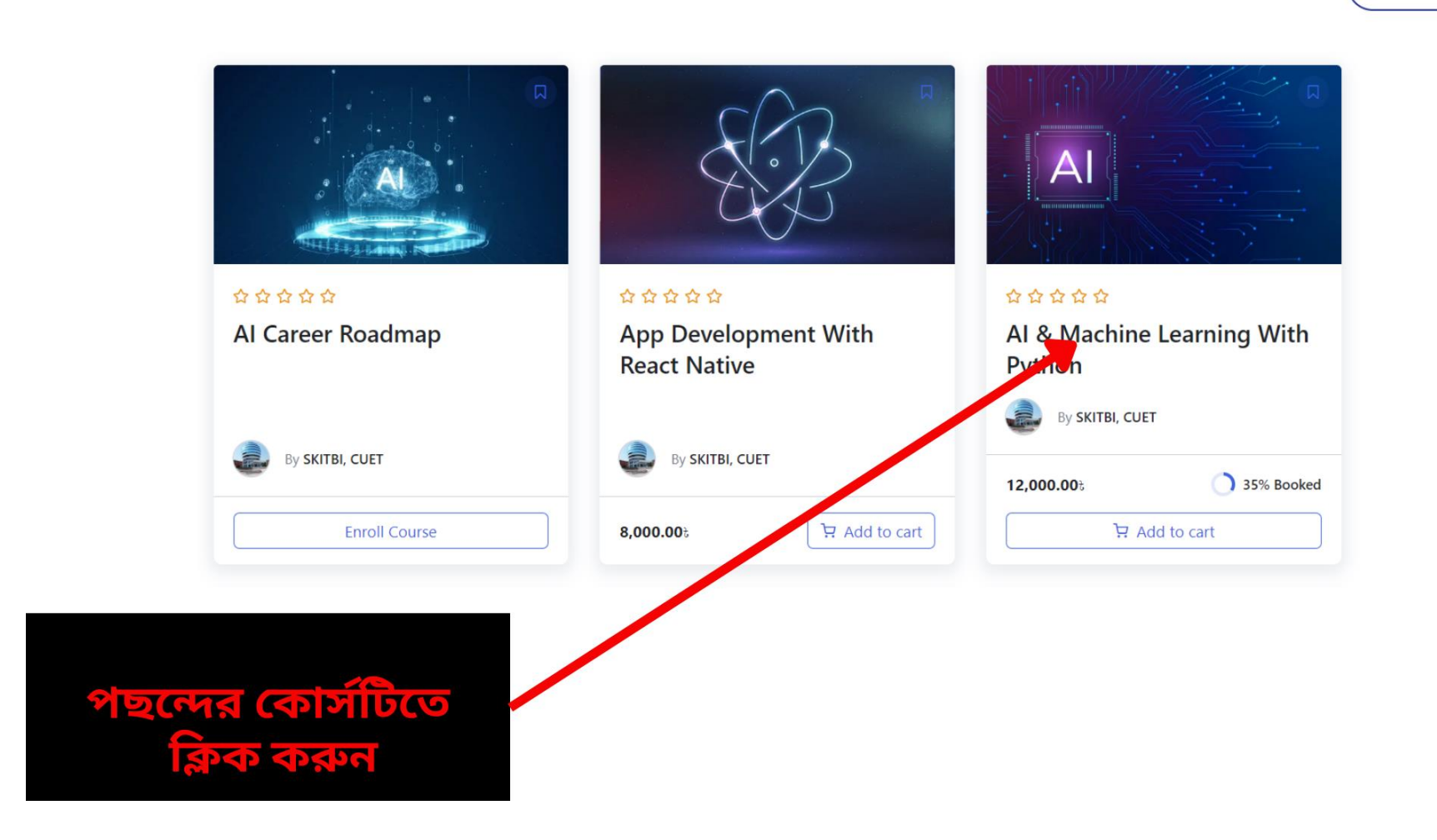

-

## 7. কোর্স এর মডিউলস গুলা দেখতে পাবেন।

|  | Course Summary |                 |                                                                                                 |  |  |  |
|--|----------------|-----------------|-------------------------------------------------------------------------------------------------|--|--|--|
|  | No.            | Subject         | Comments                                                                                        |  |  |  |
|  | 1              | Course Duration | 72 Hours (24 Classes, 12 Weeks)                                                                 |  |  |  |
|  | 2              | Pre-requisites  | Yes (Probability and Statistics, Linear Algebra (basics),<br>Programming Knowledge (in Python). |  |  |  |
|  | 3              | Lab Facilities  | SKITBI, CUET will provide.                                                                      |  |  |  |
|  | 4              | Special Device  | Depends on Capstone Project.                                                                    |  |  |  |

#### **Course Modules**

This course is divided into the following six modules to address the concept of AI better.

1) The Pre-Requisites Session

2) Artificial Intelligence

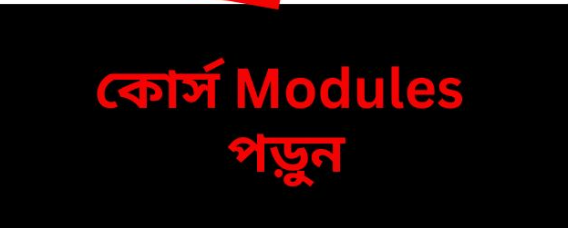

## 8. Modules পড়ার পর কোর্স টি করতে চাইলে ক্লিক করুন "Add to Cart" বাটন এ |

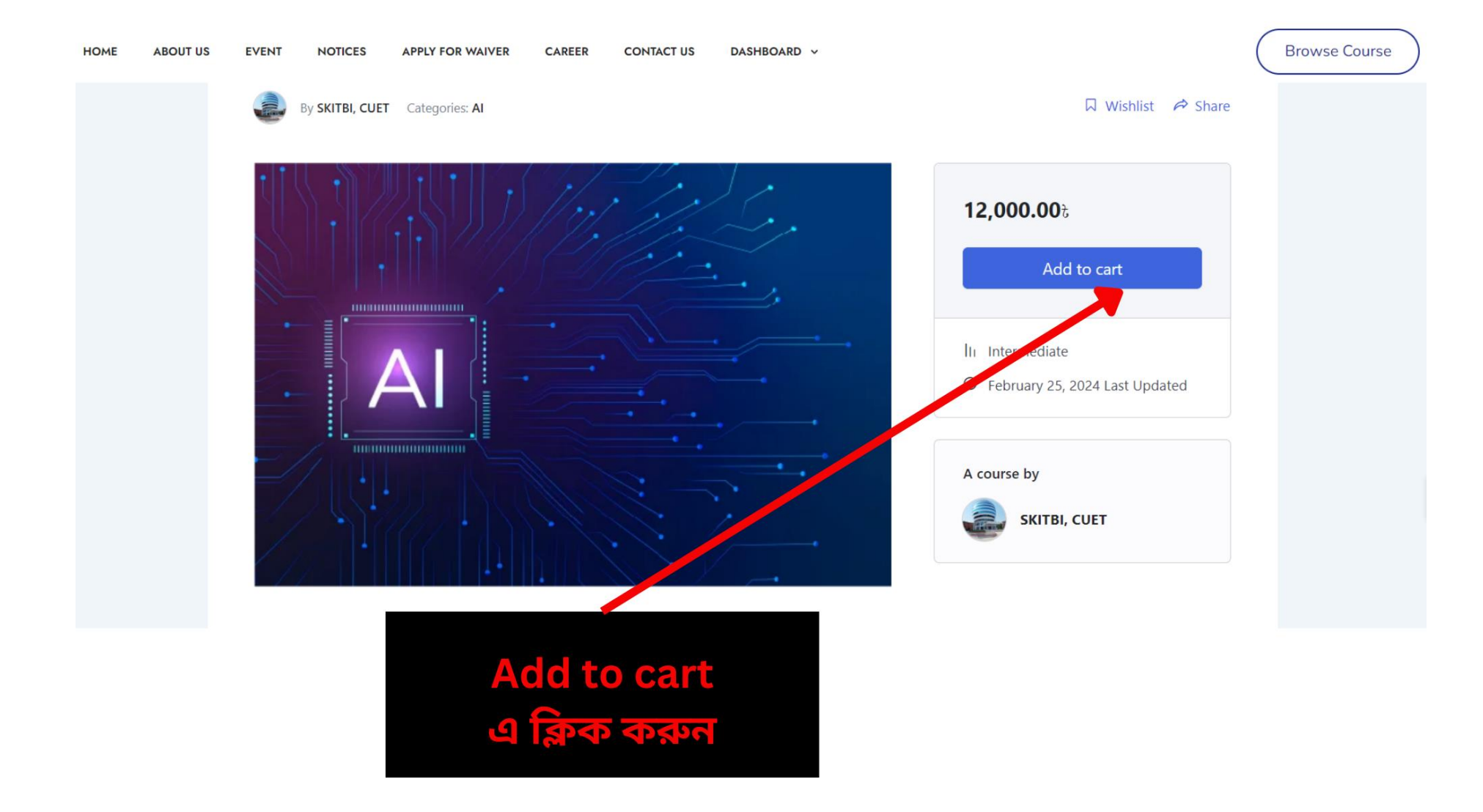

## 9. View Cart এ ক্লিক করুন।

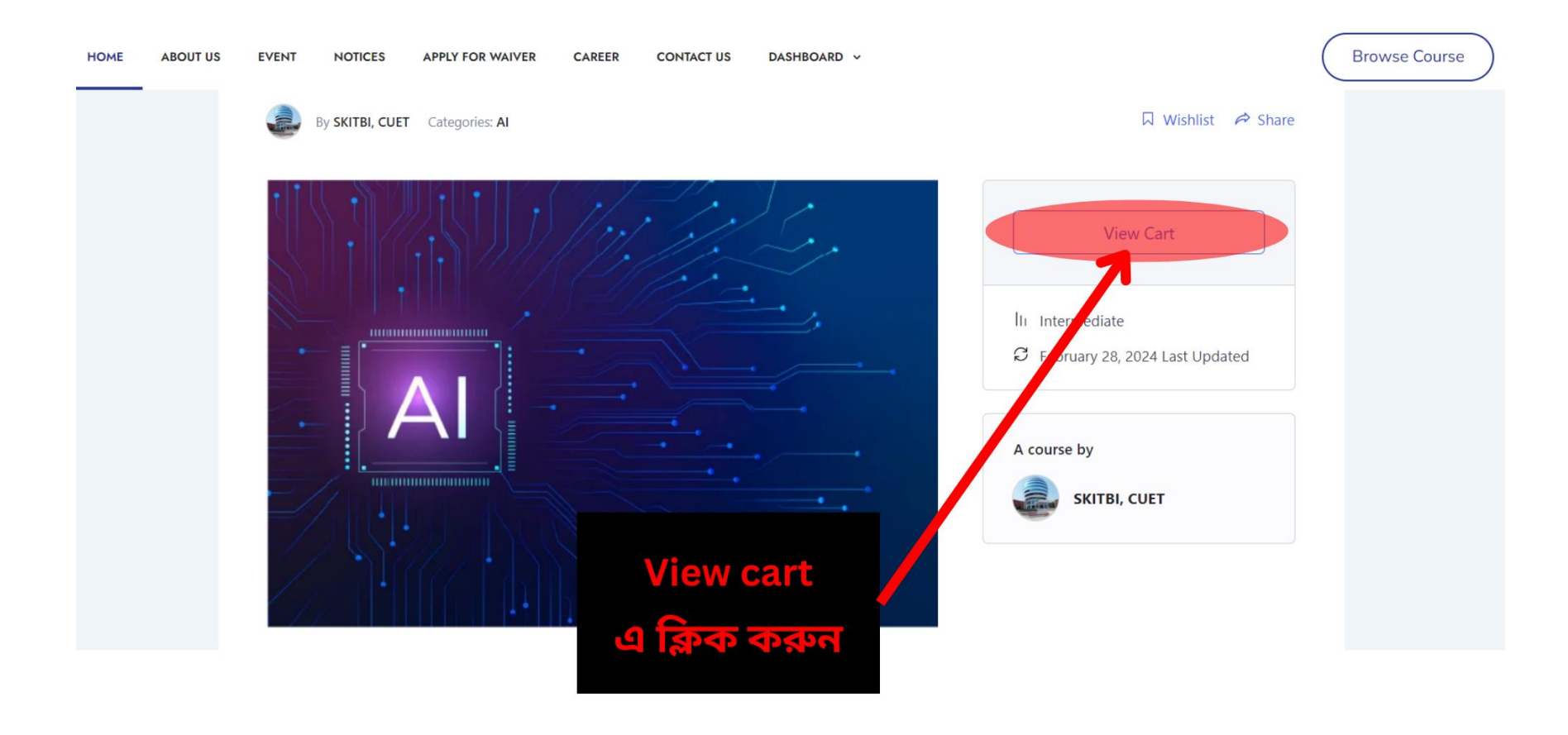

#### 10. Coupon থাকলে Coupon টি লিখে 'Apply Coupon' এ ক্লিক করুন৷ অন্যথায় 'Proceed to checkout' এ ক্লিক করুন৷

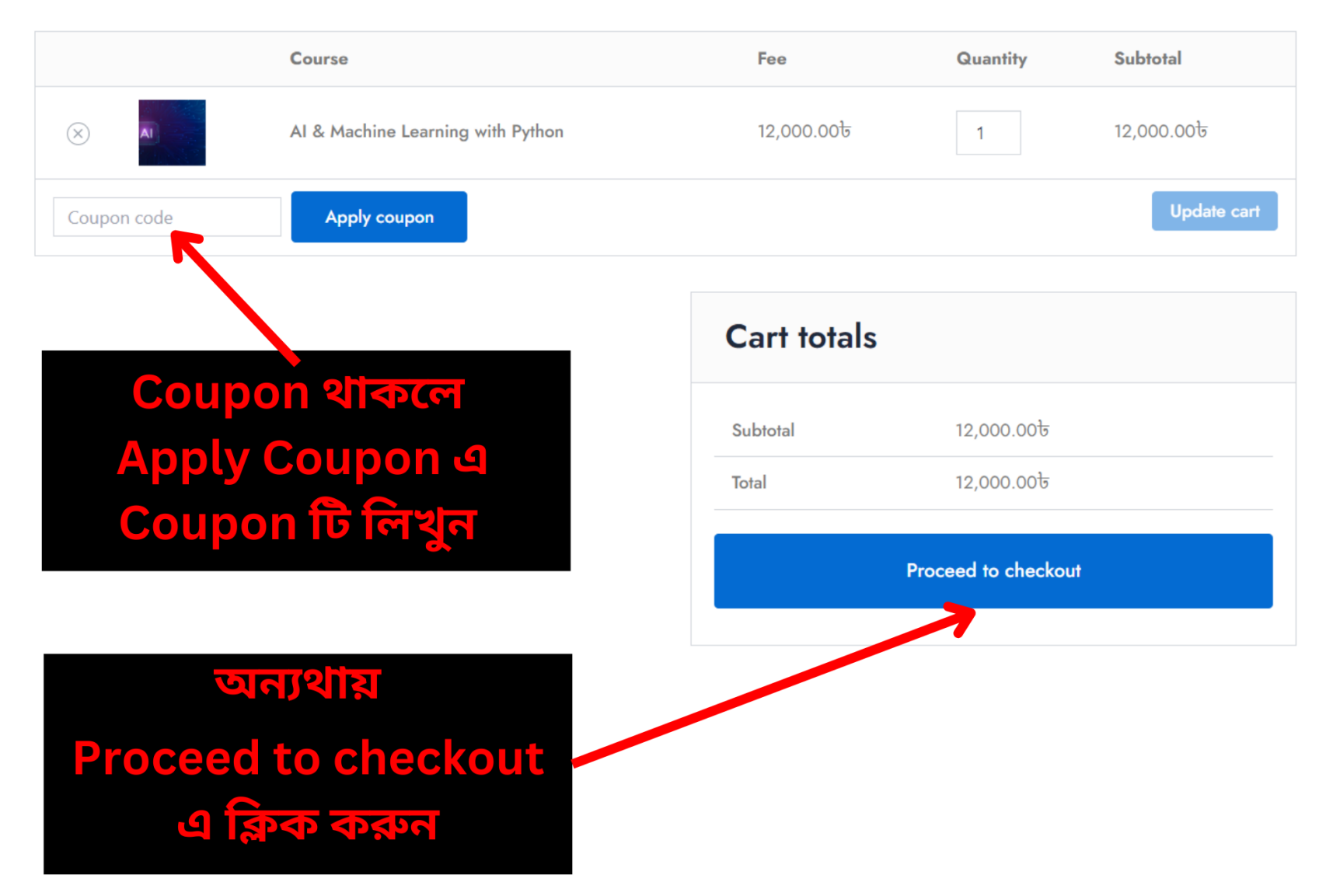

Cart

## 11. 'Checkout' পেজ এ যাবার পর আপনার বিকাশ এপ থেকে "Bkash to Bank" অপশন ব্যবহার করে কোর্স ফি প্রদান করুন। যথাযথ "Billing Details" লিখুন।

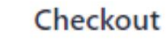

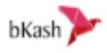

You need to pay the enrollment fee by Bkash using the "Bkash to Bank" option to the following bank account. Call 01978464904 if any assistance is required.

Bank Name: Eastern Bank Ltd. Branch Name: Satmosjid Road Branch Routing No: 095264035 Account No: 1081350000089 Account Name: Diligite Limited.

| C                                             | Billing Details                                                              | Your Order                        |                                                     |  |  |
|-----------------------------------------------|------------------------------------------------------------------------------|-----------------------------------|-----------------------------------------------------|--|--|
|                                               | Name *                                                                       | Course                            | 8ubfotal                                            |  |  |
|                                               | Name                                                                         | AI & Machine<br>Learning with × 1 | 12,000.00b                                          |  |  |
|                                               | Address *                                                                    | Python                            |                                                     |  |  |
| SIGHSUS                                       | House number and street name                                                 | Subtotal                          | 12,000.00b                                          |  |  |
| যবাবত                                         | Phone *                                                                      | Total                             | 12,000.00%                                          |  |  |
| <b>Billing Details</b>                        | Phone                                                                        |                                   |                                                     |  |  |
|                                               | Email Address *                                                              |                                   |                                                     |  |  |
| লেখুন                                         | lishad.cuet@gmail.com                                                        | Have a coupon? Clic               | Have a coupon? Click here to enter your coupon code |  |  |
|                                               | Batoh •                                                                      | Payment: bKachTa B                | nak                                                 |  |  |
|                                               | Online Offline                                                               | - ayinani. biaanio a              |                                                     |  |  |
| অতঃপর                                         | BKash number •                                                               |                                   | Place order                                         |  |  |
|                                               |                                                                              |                                   |                                                     |  |  |
| Place Order                                   | Transaction ID *                                                             |                                   |                                                     |  |  |
| এ ক্লিক করুন                                  |                                                                              |                                   |                                                     |  |  |
| ালখুন<br>অতঃপর<br>Place Order<br>এ ক্লিক করুন | Ishad.cuert@gmail.com Batoh * Online Offline EKash number * Transaotion ID * | Payment: bKashTo E                | ank<br>Place order                                  |  |  |

12. আপনার কোর্সটি নিশ্চিত করার জন্য একটি ইমেইল পাবেনা